## Certificado Catastral CABA (PAGO DE LA BOLETA)

1) Para iniciar el trámite de solicitud de datos catastrales, debe ingresar a la página de Agip (<u>www.agip.gob.ar</u>) e ingresar la **clave ciudad**.

| Rentas Ciudad                                                                                                    | Buenos Aires Ciudad                                                                                                    |
|----------------------------------------------------------------------------------------------------|----------------------------------------------------------------------------------------------------|
| INICIO   VISITAS 75,854,317   LINEA GRATUITA 147 (Lu. a Vie. de 7:30 a 19:30 hs)- Desde el Intenior 0800 999 2727     Busc                                                                                         | ar 👂                                                                                                    |
| CANAL DE AUTOGESTIÓN 24 x 7                                                                                                    | RENTAS<br>STI)                                                                                                    |
| Image: Strya TIENE SU CLAVE CIUDAD CINCRESE AQUI             Strya TIENE SU CLAVE CIUDAD CINCRESE AQUI             Strya TIENE SU CLAVE CIUDAD CINCRESE AQUI             Strya TIENE SU CLAVE CIUDAD CINCRESE AQUI | ACCESOS<br>DIRECTOS<br>Trámites On Line<br>Guía de trámites<br>Normativa<br>Preguntas Frecuentes<br>Trámites por Mail<br>Listado de Contribuyentes<br>bajo Verificación |

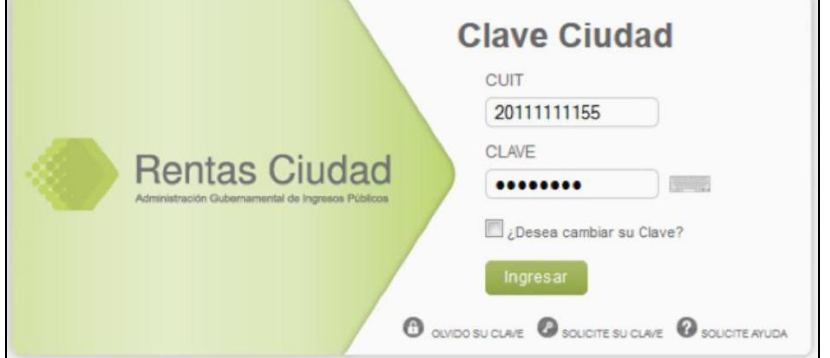

2) Seleccionar la opción "TAD Ministerio de modernización"

| Planes Facilidades                                                                                                    |
|----------------------------------------------------------------------------------------------------|
| Planes Facilidades                                                                                                    |
| Reclamos SIRCREB                                                                                                    |
| Reclamos SIRCREB                                                                                                    |
| e-Sicol                                                                                                    |
| Sistema de generación de declaraciones juradas de contribuyentes locales                                                                                                 |
| TAD - Ministerio de Modernización                                                                                                    |
| Tramitación a Distancia (TAD)<br><b>RECUERDE</b> : Si accede en representación de una persona jurídica, previamente deberá ingresar con<br>el CUIT de la persona física. |
| Gestion-AR Agtes, de Recaudacion                                                                                                    |
| Consulta ARCIBA                                                                                                    |
| Consulta ARCIBA                                                                                                    |

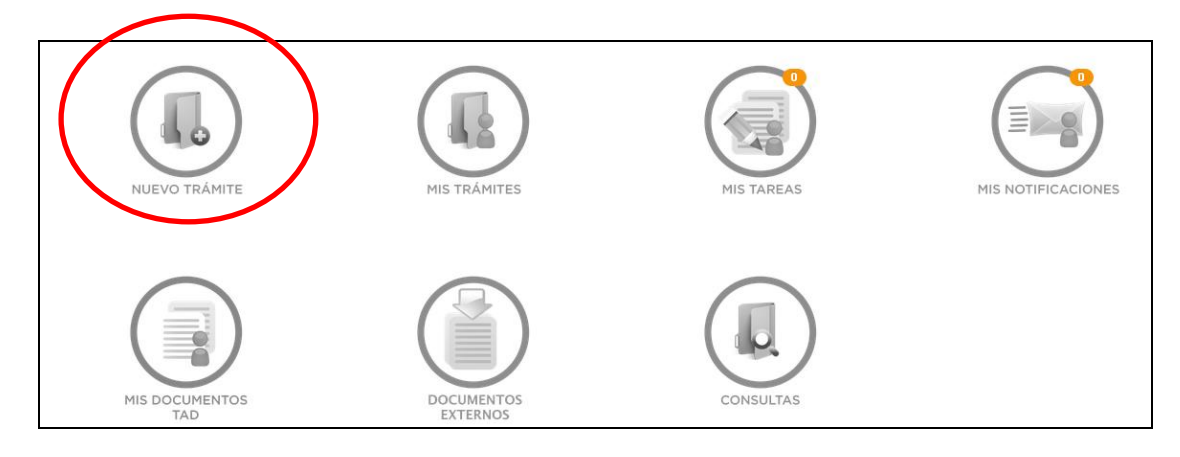

3) Seleccionar la opción "Nuevo trámite"

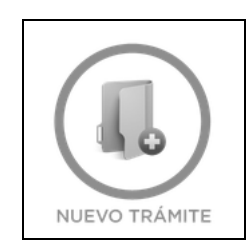

4) Seleccionar el trámite "Solicitud de datos catastrales/solicitud de datos catastrales para mensura"

| Catastro |                                                                                                    |  |  |  |  |
|----------|----------------------------------------------------------------------------------------------------|--|--|--|--|
| •        | Plano de prehorizontalidad nuevo 🔹 🚯                                                                   |  |  |  |  |
| •        | Plano de prehorizontalidad modificatorio 🔹 🚯                                                           |  |  |  |  |
| •        | Solicitud de medidas perimetrales y ancho de calles 🛛 🚯 🌖                                              |  |  |  |  |
| •        | Consulta de ficha poligonal 🛛 🚯 S                                                                      |  |  |  |  |
| •        | Plano de mensura particular 🚯                                                                          |  |  |  |  |
| •        | Plano de propiedad horizontal modificatorio 🛛 🚯                                                        |  |  |  |  |
| •        | Anulación de plano de mensura 🛛 🚯                                                                      |  |  |  |  |
| •        | Duplicado de Copias de Plano de Mensura para el Registro de la Propiedad y protocolo de Escribanos 👘 🙃 |  |  |  |  |
| •        | Plano de propiedad horizontal nuevo 🛛 🟮                                                                |  |  |  |  |
| •        | Corrección de plano de mensura 🛛 🟮                                                                     |  |  |  |  |
| •        | Fijación línea de frente interno 🔹 🚯                                                                   |  |  |  |  |
| •        | Solicitud de certificado de numeración domiciliaria 💦 🚯 🚳                                              |  |  |  |  |
| - +      | Solicitud de datos catastrales/Solicitud de datos catastrales para mensura 🚯 🚳                         |  |  |  |  |
| •        | Solicitud de certificado de fijación de línea 🛛 🚯 🌑                                                    |  |  |  |  |
| •        | Solicitud de certificado de nomenclatura parcelaria 💿 🚯 🔕                                              |  |  |  |  |
| •        | Consulta de registro catastral 💦 🚯                                                                     |  |  |  |  |
| •        | Solicitud de Certificado de Ochava sin/con ocupación de espacio aéreo 👘 🚯 🌖                            |  |  |  |  |
| •        | Solicitud de certificado de nivel 🛛 🚯 🔕                                                                |  |  |  |  |

5) Completar los datos del solicitante

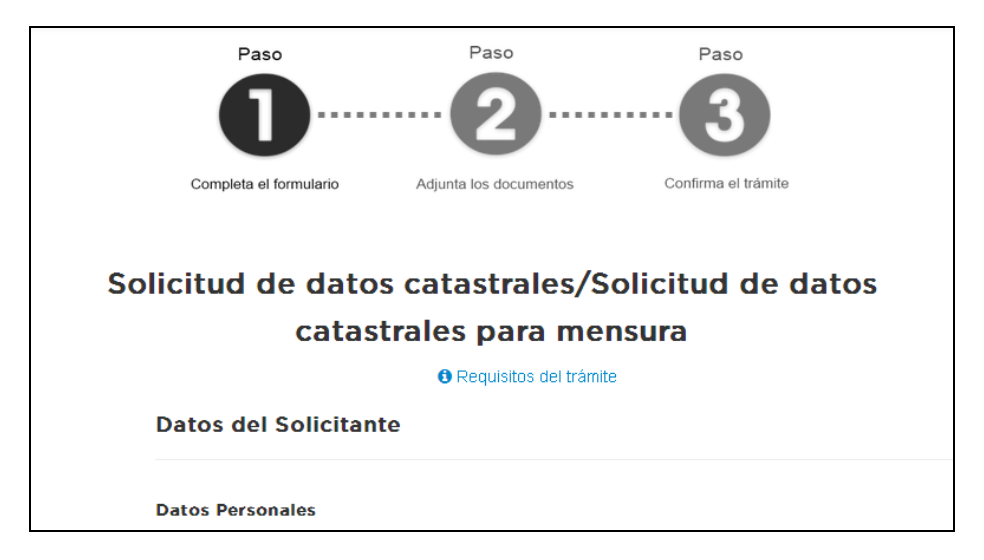

6) Al pie de esa pantalla hay un link para realizar el pago. Hacer clic en "link"

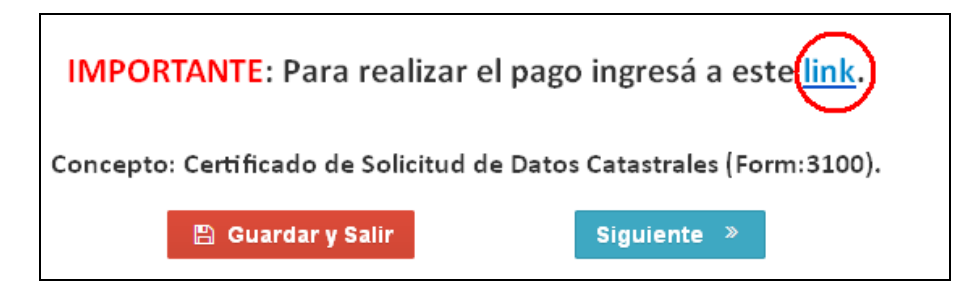

 Hacer clic en la opción "Certificado de Solicitud de Datos Catastrales (Form.3100) "

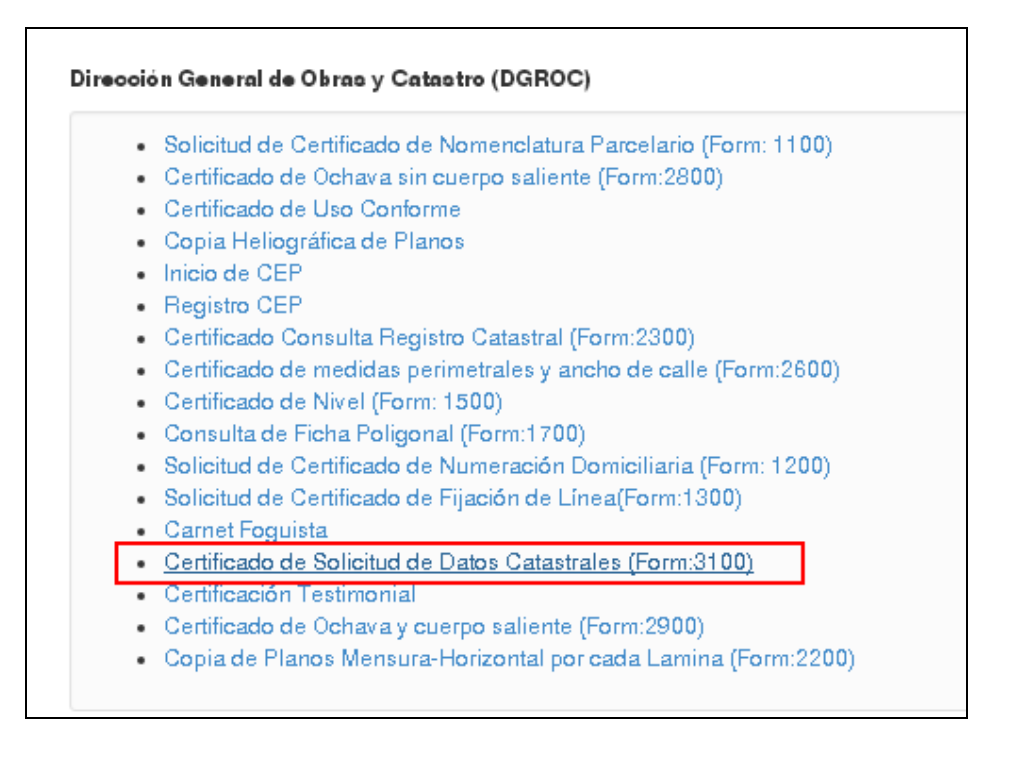

| eleccio | ne los conceptos a incluír en el trámite e indique las correspondientes cantidades.                       |                 |
|---------|----------------------------------------------------------------------------------------------------|-----------------|
|         | <ul> <li>Ø 05.05.17 - Por cada Certificado. Solicitud de Datos Catastrales</li> <li>Cantidad 1</li> </ul> | Costo: \$245.00 |
|         |                                                                                                    |                 |

9) Completar los datos del contribuyente o escribano solicitante, luego clic en "Continuar"

| Certificado de Solicitud de Datos Catastrales (Form:3100)         | *                  |
|-------------------------------------------------------------------|--------------------|
| Concepto Cantidad                                                 | Subtotal           |
| 05.05.17 - Por cada Certificado. Solicitud de Datos Catastrales 1 | \$245.00           |
|                                                                   | Editar             |
|                                                                   |                    |
| Datae del contribuyante                                           |                    |
|                                                                   |                    |
| La marca 🌞 indica que el c                                        | ampo es requerido. |
| Nombre y apellido / Razón Social                                  | •                  |
| Tipo de documento Nacional de Identidad 🔹 🔶 Nro.                  | *                  |
| Correo Electrónico                                                | •                  |
| Dirección 🔹 Nro. 🕑 Piso                                           |                    |
| Dpto Observaciones                                                |                    |
| Localidad • CP                                                    | *                  |
|                                                                   |                    |
| C Reiniciar et tra                                                | ámite Continuar 🗲  |

10) Se genera la boleta de pago que puede imprimir o descargarla en formato pdf y luego imprimirla.

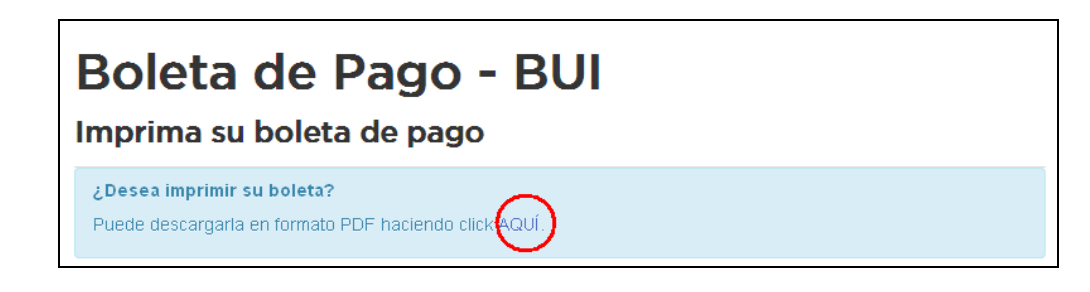

Luego de abonar la boleta, debe escanearla y guardarla en la PC ya que hay que adjuntarla al trámite.